## Step 1 NEA Professional Excellence Go to Welcome to the NEA Professional Excellence https://neapartnera Learning Portal. .learnupon.com/ OR Use the direct link provided to go Begin your journey to improve your practice as an educator and create better outcomes for your .. or you car one of the fo directly to enroll in f G students. the course Log in or create an account Step 2 NEA Professional Excellence Click on the Q Search for enrolled "Dashboard" 🙆 Dashboard <del>-</del> button (upper left corner) Total Number of Courses If you used the direct link skip to 0 0 0 step 4 Enrolled Courses Completed Course Courses Questions <u>nea</u>NEA Step 3 Professional Excellence Click on "Catalog" Dashboard 8 Catalog 80 Forum Sign in | National Education Association https://www.learnapon.com/users/sign\_in Step 4 Profes = 🚳 🗅 Catalog v Sec Find Course Click on the Category All Categorie Show All Courses Released After Set Date Set Date ate Learning 101 "Enroll" button : 🗂 : 0

## Directions For Viewing Recorded Webinars and Downloading Certificate

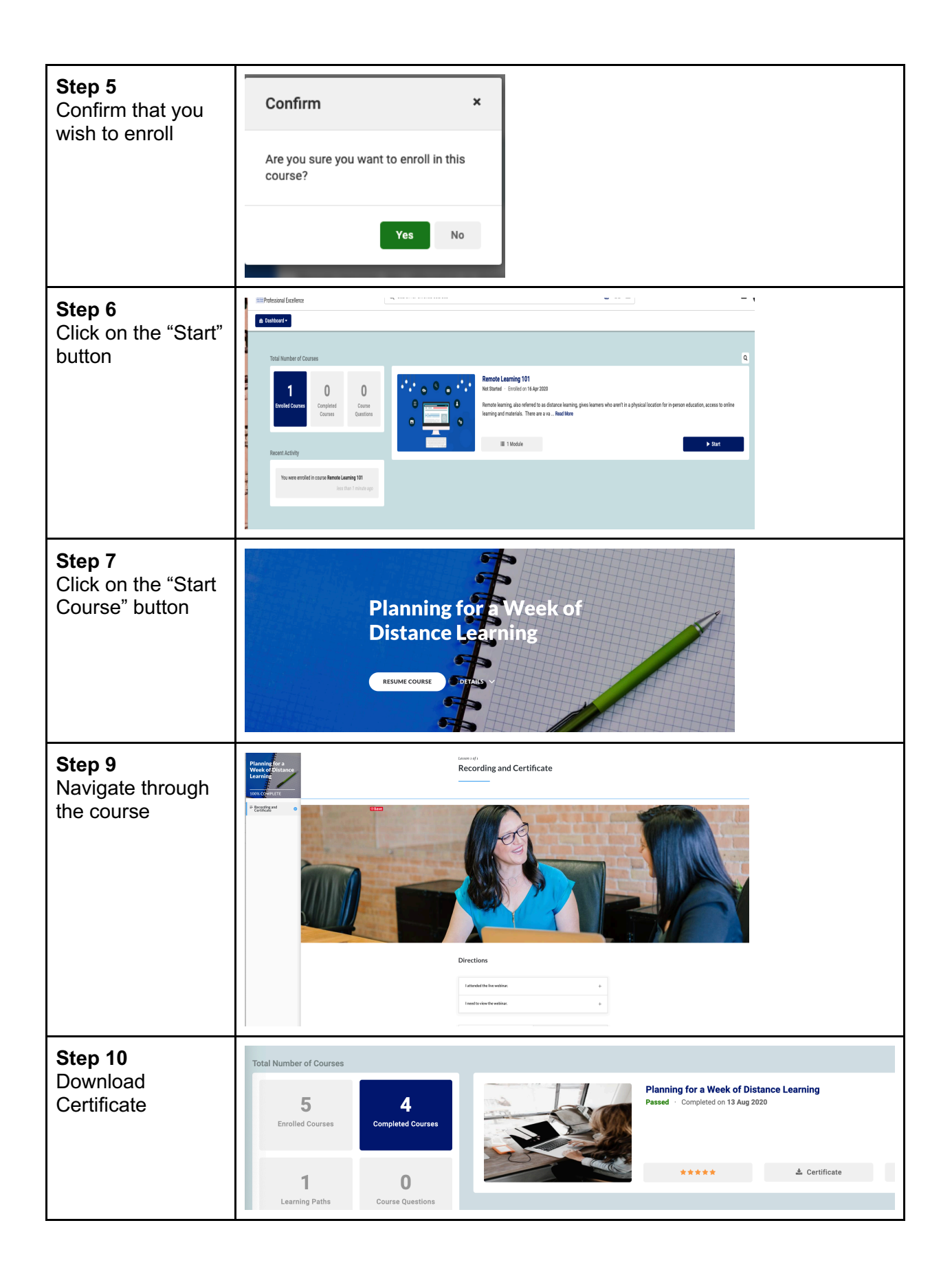